## Dodajanje prijav in odjav na obroke prehrane enemu ali več razredom hkrati

V meniju 2.1 smo naredili dodatni gumb »Shift+F9 Prijave razredi«. Če kliknete na ta gumb se vam odpre okno kot ga vidite spodaj. Tisti ki ste že prej delali z našim programom boste videli, da so maska in funkcije podobne kot v maski za dodajanje ostalih storitev več razredom (Shift+F8 Podatki razredi).

## OPOZORILO: S tem pripomočkom lahko dodajate le tisti uporabniki, ki prijav in odjav ne vodite v LoPolisu. V kolikor te podatke vnašate v LoPolis jih je potrebno v celoti vnesti tam!

## Prijava na obroke več razredom hkrati

V tej maski lahko dodate prijavo na obroke več razredom hkrati tako, da na levi strani izberete razrede katerim boste dodajali, nato pa kliknete na gumb »F2 Dodaj storitev«. Program vam bo najprej javil opozorilo katerega si preberite, nato pa nadaljujete s potrditvijo na F9. Odpre se maska kot jo vidite desno spodaj kjer vnesete katero storitev in za katero obdobje naj program doda prijave označenim razredom.

| 🚰 Prijave na prehrano (Razredi) |                   |         |    |                                   |                                |         | 🗖 🖂        | 🤛 Dodajanje mesečne storitve (2.1) 💿 🔀 |                        |             |
|---------------------------------|-------------------|---------|----|-----------------------------------|--------------------------------|---------|------------|----------------------------------------|------------------------|-------------|
| Razredi                         |                   |         |    | Spisek storitev za izbrani razred |                                |         | ed         | Storitev                               | (100201) Dopoldanska r | malica 🗸    |
| Razr                            | ed Razrednik      | Skupi 🔺 |    | Šifra                             | Naziv                          | Število |            | Deturn ed de                           | 01.00.2010 - 24.1      | 1 2011      |
|                                 |                   |         | IÞ | 10                                | Dopoldanska malica             |         | 4          | Datum oddo                             | 01.09.2010 24.1        | 1.2011      |
| ▶ 🔽 1A                          | Janez Novak       |         |    | 100201                            | Dopoldanska malica             |         | 8          | Dnevi<br>Repodeljek                    |                        |             |
| ₩ 1B                            | Mojca Pokrajculja |         |    | 7                                 | KOSILO 1-2 P                   |         | 1          | ✓ Torek                                |                        |             |
| 🗖 1C                            | Tanja Hribar      | E       | IL |                                   |                                |         | -          | ✓ Sreda                                |                        |             |
| □ □ 2A                          | □ 2A              |         |    |                                   | Spisek storitev za vse razrede |         |            |                                        |                        |             |
| _ <b>□</b> 2B                   |                   |         | П  | Šifra                             | Naziv storitve                 | Št      | evilo 🔺    | Sobota                                 |                        |             |
| _ C 2C                          |                   |         | Í  |                                   | 10 Dopoldanska malica          |         | 5          | 🗆 Nedelja                              |                        |             |
| □ 3A                            |                   |         |    | 1002                              | 01 Dopoldanska malica          |         | 8          |                                        |                        |             |
| □ 3B                            |                   |         | H  |                                   | 7 KOSILO 1-2 P                 |         | 1          | Regresor 1                             | (1) MŠŠ                | 1           |
|                                 |                   |         | Γ  |                                   |                                |         |            | % regresiranja 1                       | 0,50                   |             |
|                                 |                   |         |    |                                   |                                |         | *          | Znesek reg 1                           | 0.00                   |             |
|                                 |                   |         |    | F2 Dodaj storitev                 |                                |         |            | Zilebek reg. 1                         | (1) MČČ                |             |
| Shift-F2 Dodaj storitev po      |                   |         |    | Shift-F2 Dodaj storitev posa      | meznim učencen                 | 1       | Regresor 2 | (1) MSS                                | <u> </u>               |             |
|                                 |                   |         |    |                                   |                                |         |            | % regresiranja 2                       | 0,30                   |             |
|                                 |                   |         |    |                                   |                                |         |            | Znesek reg. 2                          | 0,00                   |             |
| F7 Vnos odjav                   |                   |         |    |                                   |                                |         |            |                                        | ,                      |             |
|                                 |                   |         |    |                                   | ESC Konec                      |         |            | F9 Potrdi                              |                        | Esc Prekini |

## Odjava obrokov za določene dneve več razredom hkrati (športni dnevi, tabori...)

V isti maski lahko naredite tudi skupinsko odjavo obroka. Na levi strani obkljukate razrede katere boste odjavili in nato izberete gumb »F7 Vnos odjav«. Odpre se vam maska kot jo vidite spodaj. Vnesete datume odjav in izberete obrok katerega boste odjavili. Nato potrdite z F9.

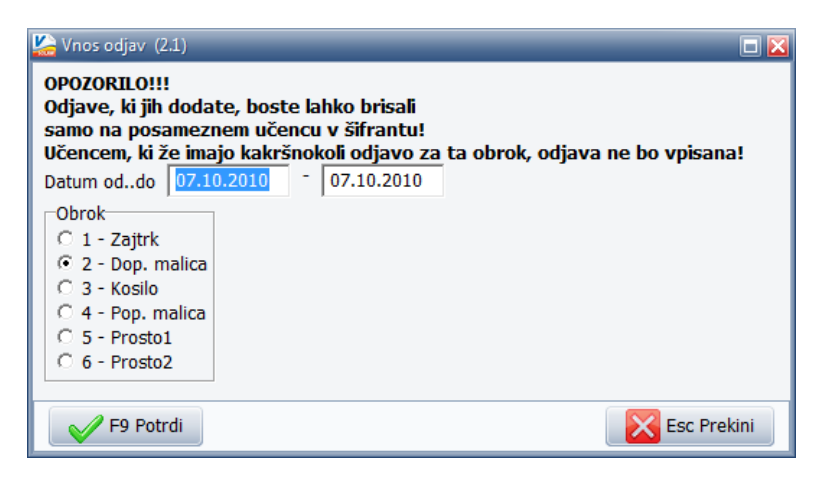